# **Online Exam Instructions**

### **Creating a User:**

1. If this is your first time using the new NFHS Online Exam System. Click on "New Users click Here". This will ask you to create an account.

| NFHS                         | Exams System. Do you know the Rule                                          | s?                                         |
|------------------------------|-----------------------------------------------------------------------------|--------------------------------------------|
| Sign In<br>Welcome to the NF | Create Account<br>HS online exam system. Please login below, or <u>crea</u> | <u>ate a new account</u> to begin testing. |
|                              | Username:                                                                   |                                            |
|                              | Remember me n     Sign In     forgot your passwor                           | next time.                                 |
|                              | New users click here                                                        |                                            |

- 2. The Create Account page is set up in to two sections (Individuals Information and State Association Information)
  - A. Fill in the appropriate Personal Information

On this screen: Sign Up for Your New Account

| Username:         | Ibrown          |
|-------------------|-----------------|
| Email:            | lbrown@nfhs.org |
| Password:         | •••••           |
| Confirm Password: | •••••           |
| First Name:       | Lori            |
| Middle Name:      |                 |
| Last Name:        | Brown           |
| Suffix:           |                 |
| Address:          | PO Box 690      |
| City:             | Indianapolis    |
| State:            | Indiana 🗸 🗸     |
| Zip Code:         | 46112           |

B. Fill in the State Association as Follows:

| State Association Inform      | nation                                                        | Primary State Association: (Insert the State in which you are taking the current exam for) |
|-------------------------------|---------------------------------------------------------------|--------------------------------------------------------------------------------------------|
| Primary State<br>Association: | Indiana                                                       |                                                                                            |
| Altornato Stato               |                                                               | Alternate State Associations: (Insert any other                                            |
| Associations:                 | Michigan Add                                                  | state you officiate). Click the Add Button after                                           |
|                               | IL Remove                                                     | selecting each state.                                                                      |
|                               | ▲                                                             | They will then be listed in the box below)                                                 |
| State Lic./ID No.:            | IN1234                                                        | State Lic /ID No : (Insert your State ID# or                                               |
| Local Affiliation:            | Merriville Football Officials (ex. Marion County Basketball A | Assoc.) License Number for you Drimary State                                               |
| (                             | Create User                                                   | Association                                                                                |
|                               | 1                                                             |                                                                                            |

**Local Affiliation:** (Insert the name of the Local Chapter/Assocaition you are affiliated with if any.)

- C. Click Create User (Keep your username and password in a safe place for future reference.)
- 3. You will then get the Completion message below. Click continue.

| Sign In             | Create Account |
|---------------------|----------------|
| nis is the create a | account area   |
|                     |                |
|                     | Complete       |

4. You will then come to the following Screen. This screen is a summary of Exams and Account Information, divided into 4 Tabs (Dashboard, Exams, Profile, Logout):

|                           | )ashboard                                         | Completed               | Profile            | Logout                           |                     |                       |                                 |
|---------------------------|---------------------------------------------------|-------------------------|--------------------|----------------------------------|---------------------|-----------------------|---------------------------------|
| 6.1.20<br>the lo<br>Compl | 10 thru 7.1.201<br>cal states.<br>eted / Closed E | 10 With the exceptio    | n of Colorado Soft | oall, No Exams ar                | e open during the s | summer. Fall Sports w | ill open in July as directed by |
| Exam                      | s In Progre                                       | ss (1)                  |                    |                                  |                     |                       |                                 |
|                           | Title                                             |                         |                    |                                  | Questions           | Answered              |                                 |
|                           | Ohio (MOCK                                        | ) Basketball 2009 (MOCk | ()                 | Resume                           | 2                   | 2                     | 9 days remaining                |
| Availa                    | ble Exams (                                       | 1)                      |                    |                                  |                     |                       |                                 |
|                           | Title                                             |                         |                    |                                  |                     |                       |                                 |
|                           | Colorado Soft                                     | ball-FP 2010 Part I     | <u>Start</u>       |                                  |                     |                       | 63 day(s) remaining             |
| Comp                      | leted / Close                                     | ed Exams                |                    |                                  |                     |                       |                                 |
| Complet                   | ed/Closed Exa                                     | ms                      |                    |                                  |                     |                       |                                 |
|                           |                                                   |                         |                    | NFHS Online Exa<br>Site Instruct | am System<br>tions  |                       |                                 |
|                           |                                                   |                         |                    | Contact the                      | <u>NFHS</u>         |                       |                                 |

#### A. Dashboard

- a. **Exams In Progress:** This section lists all exams that you have started and not submitted as of yet. It lists how many questions there are and how many you have answered. To continue with your exam just simply click on the "Resume" link.
- b. <u>Available Exams</u>: This section lists all exams available for you to take based on the Primary State you have listed in your Account Profile. To start an Exam click the "Start Link".
- c. <u>Completed/Closed Exams</u>: By clicking on this link you will see a list (below) of all exams that you have completed and submitted, the date and time you completed it, and your Score. Click on the "Completed/Closed Exams" link or the Completed Tab at the top.
  - 1. To see older exams then what is listed in "Completed/Closed Exam section, click the "Show/Hide Older Exams" link and the Older Exams section will be displayed.
  - 2. If a retake is available you will see a link, "Retake", that you can click and begin another exam.
  - To see your score again or to review which rule references you missed questions for click the "Review" link

| Dashboard          | Completed                              |                      |       |          |        |               |
|--------------------|----------------------------------------|----------------------|-------|----------|--------|---------------|
| mpleted / Closed E | ixams                                  |                      |       |          |        |               |
| mpleted / Close    | ed Exams (5)                           |                      |       |          |        |               |
| Title              |                                        | Completed            | Score | Status   | Action |               |
| Arizona Swim       | ming 2009 Part I                       | 7/31/2009 2:19:25 PM | 61    | Somplete | Review |               |
| New Mexico F       | Football Mechanics 2009 Part Mechanics | 7/31/2009 2:04:05 PM | 57    | Complete | Review |               |
| Ohio (MOCK)        | Basketball 2009 (MOCK)                 | 6/15/2010 9:34:51 AM | 50    | Complete | Review | <u>Retake</u> |
| Virginia Field     | Hockey 2009 Part I                     | 7/28/2009 1:17:56 PM | 52    | Complete | Review |               |
| Virginia Spirit    | 2009 Part I                            | 7/28/2009 1:38:10 PM | 52    | Complete | Review |               |
| Show Older Exar    | ns                                     |                      |       |          |        |               |
|                    |                                        |                      |       |          |        |               |

#### B. <u>Profile</u>

a. This Section allows you to change any individual or state association information at anytime.

| Profile Lo                       | gout                                  |
|----------------------------------|---------------------------------------|
| r personal information below     |                                       |
|                                  |                                       |
| General Informatio               | n                                     |
| Username:                        | lbrown                                |
| Email:                           | lbrown@nfhs.org                       |
| Suffix:                          |                                       |
| First Name:                      | Lori                                  |
| Middle Initial:                  |                                       |
| Last Name:                       | Brown                                 |
| Address:                         | PO Box 690                            |
| City:                            | Merrillville                          |
| State:                           | Indiana 🗸                             |
| Zip Code:                        | 46112                                 |
| State Association Info           | rmation                               |
| Primary State<br>Association:    | Indiana 👻                             |
| Alternate State<br>Associations: | Select a State V Add                  |
|                                  | IL Remove                             |
| State Lic./ID No.:               | IN1234                                |
| Local Affiliation:               | Merriville Football Officials         |
|                                  | (ex. Marion County Basketball Assoc.) |
|                                  | Update Profile                        |

### C. Logout

a. This simply logs you out of the Exam System and returns you to the login page.

## **Taking An Exam**

1. Login to Exam System. Choose the Available Exam you wish to take and Click "Start". You will then come to an Exam Description:

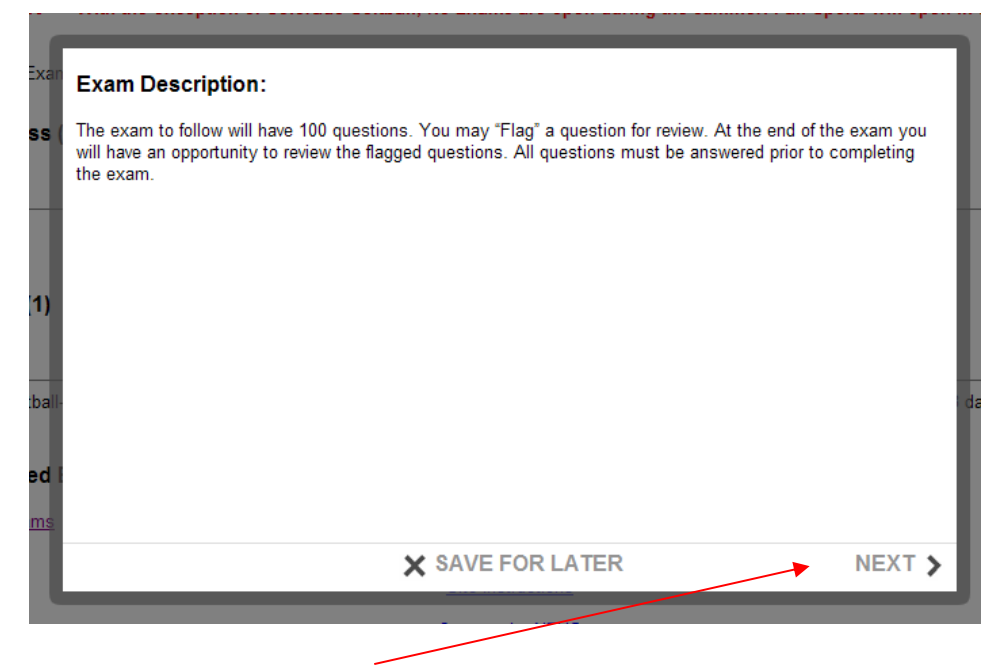

- 2. Click "Next" to begin your Exam
- 3. The following screen is the Exam. The Question numbers are listed at the top of the screen.

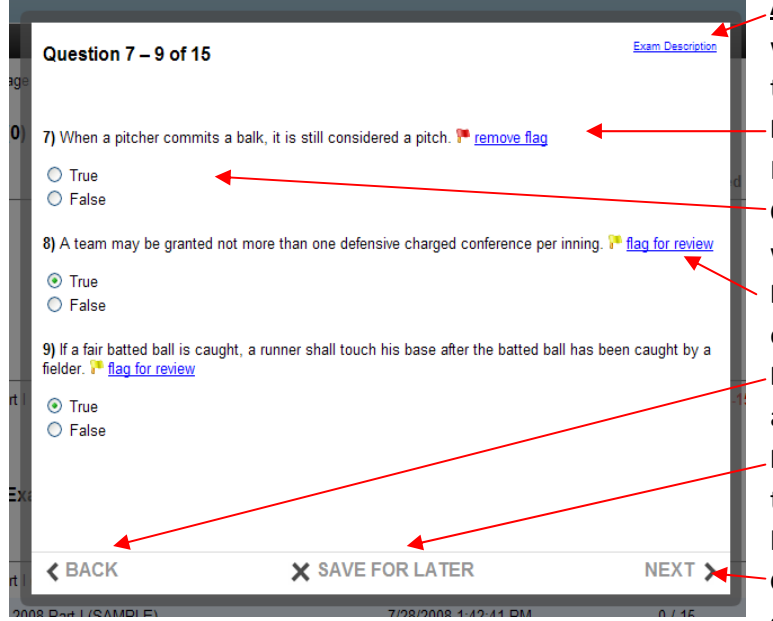

- A. Exam Description: Click on this link if you are wanting to review the description of the current test you are taking.
- **B.** <u>Remove Flag:</u> Click this link to remove the Flag to Review at the end of the Exam.
- **C.** <u>Exam Questions</u>: Click to Select the Answer you would like to choose for that question.
- **D.<u>Flag for Review</u>**: Click this link if you would like to come back to this question at the end of the Exam.
- **E.** <u>Back</u>: Click "Back" to review or edit a question on a previous screen.
- **F.** <u>Save For Later:</u> Click this link if you need to stop the exam for any reason and continue with it at a later time.
- **G.** <u>Next:</u> Click "Next" to continue with the next screen of the Exam.

4. At the end of the Exam you will come to the following Review Screen. This will allow you to review and or correct any questions you wish. (You must answer all questions before you can Submit the Exam.)

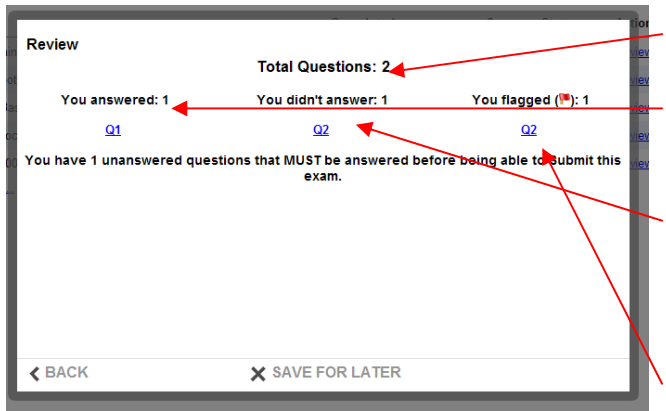

**A.** <u>**Total Questions**</u>: This lists how many questions were in the exam.

B. <u>You answered:</u> This lists Questions that you have answered. (This is NOT a listing of right or wrong answers, just that it was answered.)
C. <u>You didn't answer</u>: This is a list of questions you did not select an answer. These questions must be answered before you can Submit your exam.

**D.** <u>You flagged:</u> This is a list of questions that

you flagged, so you could come back to them. (If this is not located on the far right side of the box, scroll down.) If you have answered all questions and have flagged a few, as in the print screen below, the system will allow you to submit your exam without going back. Please make sure you have reviewed all questions you wish to before clicking the "Submit & Score" link.

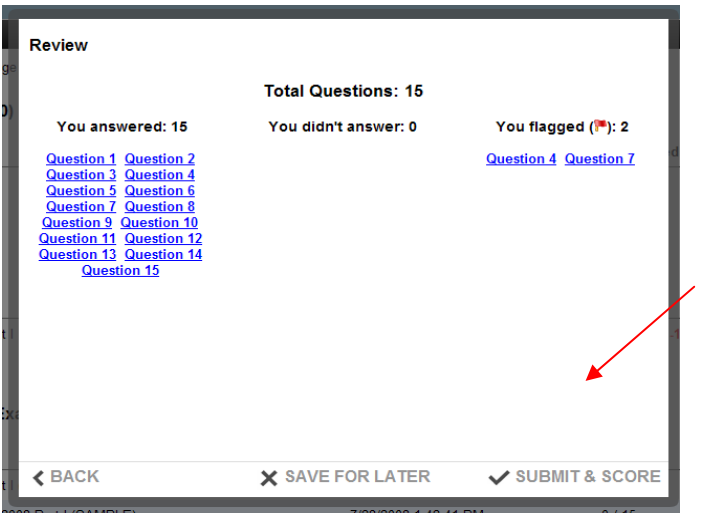

To go back to any questions simple click on the link for that question. When the Questions listed in the "You didn't Answer" section have been answered you will see another review screen similar to the one above:

At this point if you feel you are ready you may click the "Submit & Score" link at the bottom of the Screen.

5. The following screen will come up showing that you have finished the Exam and giving your Score.

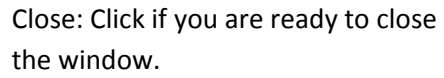

You have now completed the Exam and can Logout of the Exam System. Your score will be reported to your State Association.

Your questions will not be able to be reviewed until after the close of the exam. At that point you can login and review the answers to your questions if you wish.

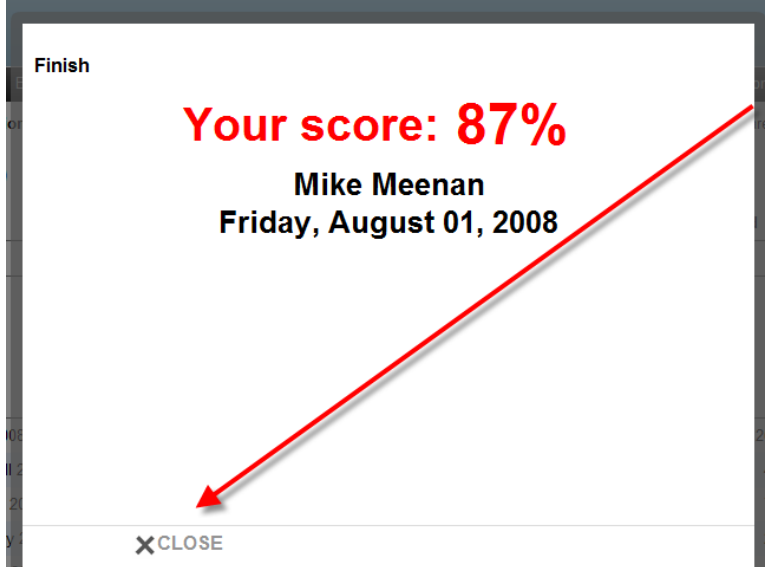